## 原案確認スケジュール予約

① URL または2次元コードから原案確認スケジュール予約にアクセスします。

| 原案確認スケシ                                                            | ュール予約                                                         |     |                     |                            |    |                                                        |                                     |
|--------------------------------------------------------------------|---------------------------------------------------------------|-----|---------------------|----------------------------|----|--------------------------------------------------------|-------------------------------------|
| 対象包装名を選択しており                                                       | 2.9                                                           |     |                     |                            |    |                                                        |                                     |
|                                                                    | 1月 2022年 3月                                                   |     |                     |                            |    |                                                        |                                     |
| В                                                                  | 27                                                            | 28  | * 1<br> A\\$#1]     | * 2<br>10:00               | *  | 合<br>                                                  | 1 5<br>0-00<br>0-30<br>4-00<br>4-30 |
| 小線化3 13:30<br>小線化3 10:00<br>小線化3 10:50<br>小線化3 10:50<br>小線化3 14:00 | 6<br>小雅北 3 14:00<br>小雅北 2 14:00<br>小雅北 4 10:00<br>小雅北 4 10:30 | '   | 8<br>小廠形 4<br>八吨面 3 | 16:00 9<br>11:30 小都近4 15:3 | 10 | 11<br>- (1)((1)(2)(2)(2)(2)(2)(2)(2)(2)(2)(2)(2)(2)(2) | b:30 12                             |
|                                                                    | 13                                                            | 14  | 15                  | 16                         | 17 | 18                                                     | 19                                  |
|                                                                    | 20                                                            | 21  | 22                  | 23                         | 24 | 25                                                     | 26                                  |
|                                                                    | 27                                                            | 211 | 29                  | 30                         | ** | 1                                                      | 3                                   |

② 画面左上部の「 🔽 」ボタンをクリックします。

| ⊙ kViewer                                            |                                                        |                  |     |                                |             |                 |     |                                                                                 |
|------------------------------------------------------|--------------------------------------------------------|------------------|-----|--------------------------------|-------------|-----------------|-----|---------------------------------------------------------------------------------|
| 原案確認スケジョ                                             | ール予約                                                   |                  |     |                                |             |                 |     |                                                                                 |
| NABESEURLTROLA                                       |                                                        |                  |     |                                |             |                 |     |                                                                                 |
| ** * > >> 98                                         | 2022年 3月                                               | 1                |     |                                |             |                 |     |                                                                                 |
| В                                                    | 27                                                     | Pl 28            | * 1 | *<br>ΛΦΕί 10:00                | 2           | * 3             | . 1 | + 5<br>dv8/12/20000<br>dv8/12/2000<br>dv8/12/2000<br>dv8/12/2000<br>dv8/12/2000 |
| 小貴市3 13:30<br>小貴市3 10:00<br>小貴市3 10:30<br>小貴市3 14:00 | 6<br>小倉北3 14:0<br>小倉北2 14:00<br>小倉北4 10:0<br>小倉北4 10:3 | 7<br>2<br>0<br>0 | 8   | 448811 4 16:00<br>//Mm 3 11:30 | 9<br> dvær4 | 10<br>R 4 15:30 |     | 12<br>小教和3 16:30                                                                |
|                                                      | 13                                                     | 14               | 15  |                                | 16          | 17              | 18  | 19                                                                              |
|                                                      | 20                                                     | 21               | 22  |                                | 23          | 24              | 23  | 26                                                                              |
|                                                      | 27                                                     | 28               | 29  |                                | 30          | 31              | 1   | 2                                                                               |
|                                                      |                                                        |                  |     |                                |             |                 |     |                                                                                 |

③ 「値」で対象の「対象包括名」を選択し、「検索」ボタンをクリックします。 ※値は複数選択可

| レコードを絞り込                      | Ð              |                         | × |
|-------------------------------|----------------|-------------------------|---|
| * フィールド                       | * 33,          | a                       |   |
| 対象包括名                         | ~              | · //##2 · //##3 · · · · |   |
| 0                             |                |                         |   |
| <ul> <li>すべての条件を満加</li> </ul> | す 〇 いずれかの条件を満た | <b>व</b>                |   |
| Q 49:3%                       |                |                         |   |

④ カレンダーに表示されている対象の空き枠をクリックします。

| 東案確認スケジュール予約     | Ø     |    |    |    |    |                                                      |
|------------------|-------|----|----|----|----|------------------------------------------------------|
| 日参伝括名を編示して絞り込み   |       |    |    |    |    |                                                      |
| T                |       |    |    |    |    |                                                      |
|                  | 〒3月   |    |    |    |    |                                                      |
|                  | A     | 火  | *  | *  | 1  | 1                                                    |
| 27               | 28    |    | 2  | 3  |    | 小臺北2,10:00<br>小臺北2,10:30<br>小臺北2,14:30<br>小臺北2,14:30 |
| NBCH 3 13:30<br> | 14,00 |    | ۷  | 10 | 11 | 49811 3 16:30                                        |
| 13               | 24    | 15 | 16 | 17 | 18 |                                                      |
| 20               | 21    | 22 | 23 | 24 | 25 |                                                      |
| 29               | 38    | 34 | 30 | 31 | 1  |                                                      |

5 空き枠の詳細情報が表示されます。 この空き枠でよければ「予約する」ボタンをクリックし、予約画面を開きます。

| 76 | 小倉北3 14:00                  | ×  |  |
|----|-----------------------------|----|--|
|    | BM                          |    |  |
|    | 2022-05-07<br>開始時期<br>14-00 |    |  |
|    | 第7時間<br>14-30               |    |  |
|    |                             |    |  |
|    | 対象包括名 小倉北3                  |    |  |
|    | та 🔨 🗍 воли                 | 51 |  |
|    |                             |    |  |

⑥ 各項目を入力し、画面下部の「確認」ボタンをクリックします。「\*」がついている項目は、必須項目のため入力が必要です。

| 灰末锥动人:       | -1-          | - J- #-3    |             |         |  |
|--------------|--------------|-------------|-------------|---------|--|
| 14,          |              | 1011-0121 * | 轮30部。       |         |  |
| m 2023-03-07 |              | 0.14.00.00  | (0.14:30:00 |         |  |
| z *          |              | 对象包然名"      |             |         |  |
| 中國北京         |              | ()自称3       |             |         |  |
|              |              |             |             |         |  |
| 非某的情報收益      |              |             |             |         |  |
| 中央所動的から中央    | 所有明を押給入)     | 3637        |             |         |  |
| Permittan    |              |             |             |         |  |
| *XM&4 *      | <b>N</b> 16: | 9後交援事業所名。   | 9568*       | メールアドレス |  |
|              |              |             |             |         |  |
| 600000°      | NIT          | EI66 *      |             |         |  |
|              |              |             |             |         |  |
|              |              |             |             |         |  |
| ブラン検察*       |              |             |             |         |  |
| 課題してください     |              |             |             |         |  |

## <補足>

事業所情報取得に対象の事業所番号を入力すると、北九州市地域福祉推進課に登録されている「事業所番号」「居宅介護支援事業所名」「メールアドレス」が自動入力されます。

| 40006               |                         |       |         |
|---------------------|-------------------------|-------|---------|
| 学業が留写から学業が          | 情報を自動人力します              |       |         |
|                     |                         |       |         |
| 事業所 <del>曲号</del> * | 居宅介護支援事業所名 <sup>拿</sup> | 担当者名* | メールアドレス |

⑦ 確認画面が表示されます。この内容でよければ「決定」ボタンをクリックします。

| 日付             | 2022-3-7          |
|----------------|-------------------|
| 開始時刻           | 14:00             |
| 終了時刻           | 14:30             |
| X              | 小會北区              |
| 対象包括名          | 小倉北3              |
| 事業所番号          | 40006             |
| 居宅介護支援事<br>業所名 | 小倉北区役所3           |
| 但当者名           | 小盒太郎              |
| メールアドレス        | kokurakita3@ne.jp |
| 被保険者番号         | 0123456789        |
| 利用者氏名          | 小倉花子              |
| プラン種別          | 新規                |

⑧予約完了画面が表示されます。

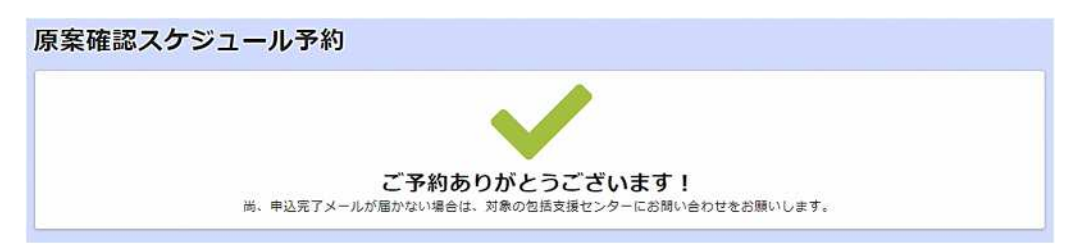

北九州市地域福祉推進課に登録されているメールアドレスに自動返信メールが送信されます。

Q. 这信 Q. 全員に返信 Q. 転送

2022/03/25 (金) 19:54 自動返信 <noreply@form.kintoneapp.com> 原案確認スケジュールの予約が完了しました

宛先 テスト事業所01

このメッセージは、システムより自動送信されています。 返信は受付けておりません。

テスト事業所01 様

以下の内容で、原案確認スケジュールの予約が完了しました。

対象包括名: 小倉北1 日時 : 2022-3-30 9:00~9:30 担当者名 : テスト 太郎 ブラン種別: 新規

※本メールにお心当たりのない場合は、お手数ですが、 対象の包括支援センターにお問合せいただきますようお願い申し上げます。

宜しくお願い申し上げます。

<補足>

予約完了後、該当枠はカレンダーに表示されなくなります。予約内容の変更・キャンセルは、対象の包括支援センターに直接お問い合わせ下さい。